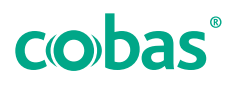

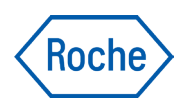

# cobas<sup>®</sup> development channel file

# creator

Általános információk Felhasználói segédlet Kiadásverzió 7.0 Szoftververzió 3.5

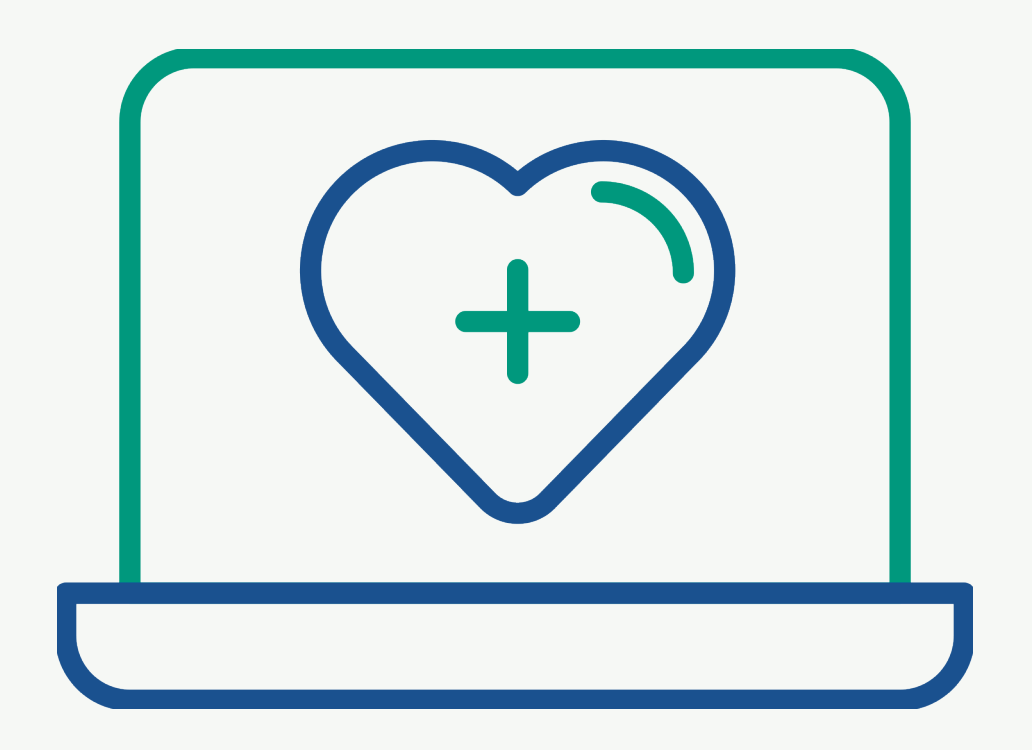

| Kiadvány<br>verziószáma | Szoftver verzió | Módosítás dátuma | Módosítás leírása                               |
|-------------------------|-----------------|------------------|-------------------------------------------------|
| 1.0                     | 2.0             | 2018. október    | Első verzió                                     |
| 2.0                     | 2.1             | 2019. szeptember | 📔 A kiadvány 2.0-ás verziójának újdonságai (13) |
| 3.0                     | 2.2             | 2020. január     | 🖻 A kiadvány 3.0-ás verziójának újdonságai (13) |
| 4.0                     | 3.0             | 2020. október    | 🖻 A kiadvány 4.0-ás verziójának újdonságai (12) |
| 5.0                     | 3.1 vagy újabb  | 2021. május      | 🖻 A kiadvány 5.0-ás verziójának újdonságai (11) |
| 6.0                     | 3.4 vagy újabb  | 2023. október    | 🖻 A kiadvány 6.0-ás verziójának újdonságai (11) |
| 7.0                     | 3.5 vagy újabb  | 2024. július     | Kisebb módosítások                              |

## A kiadvánnyal kapcsolatos információk

🖽 Módosítások jegyzéke

#### Megjegyzések a kiadványhoz

A jelen dokumentum a **cobas**<sup>®</sup> development channel file creator felhasználóinak készült.

Mindent megtettünk azért, hogy a jelen kiadványban közölt információk érvényesek legyenek a kiadáskor. Ugyanakkor előfordulhat, hogy termékfelügyeleti tevékenység eredményeként a termék gyártójának frissítenie kell a közzétett információkat, és emiatt új verzió készül a jelen kiadványból.

#### Az információk keresése

A **cobas**<sup>®</sup> development channel file creator **Felhasználói segédlet** "Általános információk" alapvető információkat tartalmaz arra vonatkozóan, hogy hogyan kell hozzáférni a **cobas**<sup>®</sup> development channel file creator-hoz, és ismertet néhány alapvető funkciót is.

Különálló analizátor vagy rendszer kapcsán e-vonalkódok létrehozásához és kezeléséhez tekintse meg a vonatkozó **cobas**<sup>®</sup> development channel file creator **felhasználói segédletet**.

#### 🗥 Általános figyelmeztetés

A helytelen eredmények elkerülése érdekében gondoskodjon róla, hogy megismerje az utasításokat és a biztonsági információkat.

- Minden biztonsági közleménynek különös figyelmet kell szentelni.
- Mindig a jelen kiadványban leírt utasításokat kövesse!
- Ne használja a szoftvert a kiadványban leírtaktól eltérő módon.
- A kiadványokat biztonságos helyen tárolja, és legyenek könnyen hozzáférhetőek.

#### Adatvédelmi közlemény

A felhasználói segédlet online használata során a rendszer naplózza a megtekintési eseményeket (a megtekintett témaköröket és az elvégzett kereséseket), valamint az IPcímeket.

A gyűjtött adatok kizárólag a Roche általi belső felhasználásra szolgálnak. Soha nem továbbítjuk harmadik félnek. Az adatok név nélkül tárolódnak, és egy év után automatikusan törlődnek.

A megtekintéseket a felhasználói segédlet és a keresési funkció fejlesztése érdekében elemezzük. Az IP-címeket a regionális szokások osztályozásához használjuk.

## 🗥 Váratlan események jelentése

 Tájékoztassa a Roche képviselőt és a helyi illetékes hatóságokat minden súlyos váratlan eseményről, amely a termék használata során merül fel.

KépzésTilos a készüléket olyan személynek használnia, aki nem<br/>vett részt a Roche Diagnostics oktatásán. Csak a<br/>felhasználói dokumentumban szereplő feladatokat<br/>végezze el, a többit bízza a Roche szerviz szakemberére!

- Képek A jelen kiadványban szereplő képernyőfelvételek kizárólag illusztrációs célokat szolgálnak. A képernyőképeken szereplő konfigurálható és változó adatok, mint például a tesztek, eredmények, vagy útvonal nevek nem használhatók laboratóriumi célokra.
- Jótállás A garanciális feltételekkel kapcsolatban forduljon területi képviselőjéhez vagy a garanciaszerződésben meghatározott partneréhez.
- **Szerzői jog** © 2018–2024, F. Hoffmann-La Roche Ltd. Minden jog fenntartva.
- Licencinformációk A cobas<sup>®</sup> development channel file creator szoftver a kötelmi jog, a szerzői jog és nemzetközi egyezmények védelme alatt áll. Kizárólag megfelelő jogosultsággal rendelkező személyek férhetnek hozzá a szoftverhez és használhatják azt. A jogosulatlan felhasználás és terjesztés polgári és büntetőjogi felelősségre vonáshoz vezethet.

Nyílt forráskódú és kereskedelmi szoftverek

A **cobas**<sup>®</sup> development channel file creator tartalmazhat kereskedelmi vagy nyílt forráskódú szoftverekből származó részegységeket vagy modulokat.

| Védjegyek    | Az elismert védjegyek az alábbiak:                                                                                                    |
|--------------|----------------------------------------------------------------------------------------------------|
|              | A COBAS, a COBAS C és a COBAS T a Roche védjegyei.                                                                                                    |
|              | Az összes többi védjegy saját tulajdonosának védjegye.                                                                                                    |
| Visszajelzés | Mindent megtettünk annak biztosítása érdekében, hogy a<br>jelen kiadvány megfeleljen az alkalmazási területnek.<br>Szívesen fogadunk és a frissítések során figyelembe<br>veszünk a kiadvánnyal kapcsolatos mindennemű<br>visszajelzést. Amennyiben visszajelzést kíván küldeni,<br>vegye fel a kapcsolatot a Roche képviselőjével. |
| Engedélyek   | A <b>cobas</b> ® development channel file creator megfelel az<br>alábbiakban lefektetett követelményeknek:                                                                                                    |
|              | Az Európai Parlament és a Tanács (EU) 2017/746<br>rendelete (2017. április 5.) az in vitro diagnosztikai<br>orvostechnikai eszközökről, valamint a 98/79/EK irányelv<br>és a 2010/227/EU bizottsági határozat hatályon kívül<br>helyezéséről.                                                                                       |
|              | A vonatkozó rendelet(ek)nek való megfelelést a<br>Megfelelőségi Nyilatkozat igazolja.                                                                                                    |
|              | A megfelelőséget a következő jelzések igazolják:                                                                                                    |
| IVD          | Csak in vitro diagnosztikai célra.                                                                                                    |
| CE           | Megfelel a vonatkozó EU szabályokban foglalt<br>előírásoknak.                                                                                                    |

## Kapcsolattartási címek

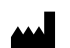

Roche Diagnostics GmbH Sandhofer Strasse 116 68305 Mannheim Németország Made in Switzerland

|                              | Forgalmazza az Egyesült-Államokban.<br>Roche Diagnostics<br>9115 Hague Road<br>Indianapolis, IN 46256<br>USA                        |
|------------------------------|----------------------------------------------------------------------------------------------------|
| Roche kapcsolt vállalkozások | A Roche összes kapcsolt vállalkozásának listája<br>megtalálható itt:                                                                |
|                              | www.roche.com/worldwide                                                                                                    |
| eLabDoc                      | Az elektronikus felhasználói dokumentáció letölthető a <b>navify</b> ® portál oldalon elérhető eLabDoc e-szolgáltatás segítségével: |
|                              | https://navifyportal.roche.com                                                                                                    |
|                              | Bővebb információkért lépjen kapcsolatba a helyi<br>kapcsolattartóval vagy a Roche szerviztechnikussal.                             |

## Tartalomjegyzék

|     | A kiadvánnyal kapcsolatos információk                    | 2  |
|-----|----------------------------------------------------------|----|
|     | Kapcsolattartási címek                                   | 4  |
|     | Felhasználási terület                                    | 9  |
|     | Szimbólumok és rövidítések                               | 9  |
|     | A kiadvány 6.0-ás verziójának újdonságai                 | 11 |
|     | A kiadvány 5.0-ás verziójának újdonságai                 | 11 |
|     | A kiadvány 4.0-ás verziójának újdonságai                 | 12 |
|     | A kiadvány 3.0-ás verziójának újdonságai                 | 13 |
|     | A kiadvány 2.0-ás verziójának újdonságai                 | 13 |
| Biz | tonság                                                   |    |
|     | Álta lánas bistonsáni al Xívásal.                        |    |
| 1   | Altalanos biztonsagi eloirasok<br>Figyelmeztető üzenetek | 10 |
|     | Riasztási üzenetek                                       | 20 |
|     | Általános adatvédelmi rendelet                           | 23 |
| All | kalmazás leírása                                         |    |
| 2   | A CDC File Creator áttekintése                           |    |
|     | Bevezető                                                 | 29 |
|     | A munkaterület-kezelő                                    | 30 |
|     | A CDC File Creator általános funkciói                    | 32 |
| 3   | Specifikációk                                            |    |
|     | Rendszerkövetelmények listája                            | 37 |
| Üz  | emeltetés                                                |    |
| 4   | Üzemeltetés                                              |    |
| т   | Bejelentkezés a <b>navify</b> ® portál oldalra           | 43 |
|     | Munkaterület kiválasztása                                | 44 |

## Felhasználási terület

A cobas development channel (CDC) File Creator egy szoftvereszköz (tartozék), amely felhasználó-specifikus vizsgálati alkalmazások létrehozására szolgál. Ezeket az alkalmazásokat a felhasználónak kell validálnia, különösen ha azokat IVD eljárásokban kívánják alkalmazni. Az adott betegség, ill. vizsgálati populáció az ügyfél vizsgálati eljárásától függ.

A CDC File Creator üres cobas c packokkal, DC vials fiolákkal és klinikai kémiai analitikai egységeket futtató Roche analizátorokkal, koagulációs analizátorokkal és molekuláris analizátorokkal együtt történő használatra szolgál. Kizárólag professzionális felhasználásra!

#### Célfelhasználók

| Felügyelő              | Nem Roche által validált                     |
|------------------------|----------------------------------------------|
| Adminisztrátor         | vizsgálatok futtatásához                     |
| Osztályfelügyelő       | szükséges e-vonalkódok és                    |
| Laboratóriumi          | UCAP-csomagok létrehozása                    |
| koordinátor            | az analizátoron vagy analitikai              |
| Műveleti vezető        | egységen.                                    |
| Roche szerviztechnikus | Első szintű ügyféltámogatás<br>és képzés.    |
| Ügyféltámogatás        | Második szintű<br>ügyféltámogatás és képzés. |

## Szimbólumok és rövidítések

#### Terméknevek

Ha a szövegkörnyezet nem jelzi egyértelműen az eltérő használatot, a kiadvány a következő termékneveket és megjelöléseket alkalmazza:

|                                    | Termékn                                                                     | iév                            | Megjelölés                    |
|------------------------------------|-----------------------------------------------------------------------------|--------------------------------|-------------------------------|
|                                    | <b>cobas</b> <sup>®</sup> development channel CDC File Creator file creator |                                |                               |
| A kiadványban használt szimbólumok | Terméknevek                                                                 |                                |                               |
|                                    | Jel                                                                         | Magyarázat                     |                               |
|                                    | ٠                                                                           | Listaelem.                     |                               |
|                                    | ø                                                                           | Kontextus keres<br>fordul elő. | és. A Kontextus keresés lapon |
|                                    | 🏛 A kiao                                                                    | dványban használt szi          | mbólumok                      |

| Jel                   | Magyarázat                                                                                      |
|-----------------------|-------------------------------------------------------------------------------------------------|
| 2                     | Keresés. A keresés fülön fordul elő.                                                            |
|                       | Tartalomjegyzék. A tartalomjegyzék fülön fordul<br>elő.                                         |
| $\odot$               | Előzmények. Az előzmények fülön fordul elő. A<br>korábban megtekintett témákat jeleníti meg.    |
| র্ম                   | Kedvencek. A kedvencek fülön és a tartalom<br>panelen fordul elő.                               |
| 乥                     | Nagyítás. A képeken használható gomb.                                                           |
| ţ                     | Beállítások. A beállítások párbeszédablak<br>megnyitásához használható gomb.                    |
| G.                    | Kapcsolat. A Felhasználói segédletben fordul elő.<br>A funkció jelenleg nem elérhető.           |
| - <u>`</u> Ċ <u>-</u> | Tipp A készülék helyes használatával kapcsolatos<br>kiegészítő információk vagy hasznos ötletek |
|                       |                                                                                                 |

🖽 A kiadványban használt szimbólumok

Az alábbi rövidítéseket használjuk.

#### Rövidítések

| Rövidítés | Meghatározás                                   |
|-----------|------------------------------------------------|
| ACN       | Application code number<br>(Alkalmazáskódszám) |
| CDC       | cobas® development channel                     |
| ID        | Azonosító                                      |
| IVDR      | ln vitro diagnosztikára<br>vonatkozó rendelet  |
| n.a.      | Nem alkalmazható                               |

🖽 Rövidítések

#### A terméken használt jelek

| Jel  | Magyarázat                               |
|------|------------------------------------------|
| REF  | Katalógusszám.                           |
| GTIN | Globális kereskedelmi áruazonosító szám. |
| UDI  | Egyedi eszközazonosító.                  |
|      | Gyártó.                                  |

🖽 A terméken használt jelek

| Jel                                         | Magyarázat                                                    |
|---------------------------------------------|---------------------------------------------------------------|
| M                                           | A gyártás dátuma.                                             |
| IVD                                         | In vitro diagnosztikai orvostechnikai eszköz.                 |
| CE                                          | Megfelel a vonatkozó EU szabályokban foglalt<br>előírásoknak. |
| <u>[</u> i]                                 | Tájékozódjon a használati utasításból.                        |
| $\underline{\land}$                         | Figyelem! Tájékozódjon a használati utasításból.              |
| <b>— A</b> ( <b>a a b b b b b b b b b b</b> |                                                               |

🖽 A terméken használt jelek

## A kiadvány 6.0-ás verziójának újdonságai

| Fedőlap                                   | Frissült a fedőlap tartalma.                                                                                                    |
|-------------------------------------------|----------------------------------------------------------------------------------------------------|
| Alkalmazási terület                       | Frissült az Alkalmazási terület című rész, és hozzáadták a<br>célfelhasználókra vonatkozó információkat.<br>• Felhasználási terület (9)                                                          |
| E-vonalkód funkció nélküli munkaterületek | A munkaterület leírásának frissítése e-vonalkód funkció<br>nélküli munkaterületekkel (pl. a LightCycler® PRO<br>esetében). Rendszer-specifikus eszközök és szoftverek<br>letöltésére szolgálnak. |
|                                           | ▶ 🖻 A munkaterület-kezelő (30)                                                                                                    |
| Kisebb módosítások                        | Kisebb módosításokat alkalmaztak a kiadványban.                                                                                                    |

## A kiadvány 5.0-ás verziójának újdonságai

Szabályozások hozzáigazítása

A következő információk az in vitro diagnosztikai orvostechnikai eszközökről szóló 2017/746/EU rendelethez való hozzáigazítás részeként kerültek hozzáadásra:

|                                | <ul> <li>Váratlan események jelentésével kapcsolatos informá-<br/>ciók</li> <li>Engedélyek és megfelelőség</li> <li>Hivatkozás a Roche kapcsolt vállalkozásainak globális</li> </ul>                                                                                                    |
|--------------------------------|----------------------------------------------------------------------------------------------------|
|                                | <ul> <li>listájához</li> <li>Hivatkozás, ahonnan az elektronikus felhasználói do-<br/>kumentáció letölthető</li> <li>A terméken használt jelek</li> </ul>                                                                                                    |
|                                | ▲ A kiadvannyal kapcsolatos informaciók (2)                                                                                                    |
|                                | • El Kapcsolattartási címek (4)                                                                                                    |
|                                | A terméken használt jelek (10)                                                                                                    |
| Informatikai biztonság         | Új szakasz került hozzáadásra az informatikai biztonságról,<br>az érzékeny adatok adatvédelmi incidensei és kikerülése<br>kockázatának minimálisra csökkentése érdekében.                                                                                                    |
|                                | 🗃 Informatikai biztonság (21)                                                                                                    |
| Általános adatvédelmi rendelet | A dokumentum az általános adatvédelmi rendeletről szóló<br>résszel bővült.                                                                                                    |
|                                | 🗃 Általános adatvédelmi rendelet (23)                                                                                                    |
| About box                      | Egy új <b>About box</b> (Névjegy ablak) tájékoztatja a telepített<br>szoftver verziójáról és buildszámáról. Ezenfelül szerzői<br>jogra, védjegyekre, licencekre, kapcsolattartási adatokra,<br>valamint a beépített OTSS összetevőkre és modulokra<br>vonatkozó információk is elérhetők. |

## ▶ ● About box (33)

## A kiadvány 4.0-ás verziójának újdonságai

| Munkaterület cobas <sup>®</sup> 5800 System<br>rendszerhez | A <b>cobas</b> ® 5800 System új munkaterülettel bővült.                                                                                                    |
|------------------------------------------------------------|----------------------------------------------------------------------------------------------------|
|                                                            | A <b>cobas</b> <sup>®</sup> 5800 System munkaterületen lévő letöltés<br>gombbal töltse le az RFID-eszközt és az optimalizáló<br>szoftvert a helyi telepítés érdekében. Ezekkel az<br>eszközökkel és a CDC File Creator segítségével a <b>cobas</b> <sup>®</sup><br>5800 System rendszeren történő vizsgálatok futtatásához<br>szükséges specifikus UCAP-k hozhatók létre. |
|                                                            | •∕■ A munkaterület-kezelő (30)                                                                                                    |
| Specifikációk                                              | Frissültek a Microsoft Edge böngésző specifikációi.                                                                                                    |
|                                                            | 🗚 Rendszerkövetelmények listája (37)                                                                                                    |

## A kiadvány 3.0-ás verziójának újdonságai

| Általános módosítások | A kiadvány az új Roche kiadványformátumban lett<br>egyesítve.          |
|-----------------------|------------------------------------------------------------------------|
| Felhasználási terület | A felhasználási terület a <b>cobas</b> ® c 303 analytical unit bővült. |

## A kiadvány 2.0-ás verziójának újdonságai

Általános módosítások

- Bizonyos képernyőfelvételek frissültek.
- Néhány szoftverfunkció elnevezése megváltozott.
- Az Ön nevében engedély kiterjesztése az összes munkaterületre.

▶ ⓐ Az Ön nevében (32)

# Biztonság

| 1 | Általános biztonsági előírások | 1 | 7 |
|---|--------------------------------|---|---|
|   | <b>V</b>                       |   |   |

# Általános biztonsági előírások

| A fejezet tartalma             |    |  |
|--------------------------------|----|--|
| Figyelmeztető üzenetek         | 19 |  |
| Adatbiztonság                  | 19 |  |
| Riasztási üzenetek             | 20 |  |
| Adatbiztonság                  | 21 |  |
| Informatikai biztonság         | 21 |  |
| Általános adatvédelmi rendelet | 23 |  |

## Figyelmeztető üzenetek

#### 🗥 Figyelmeztető üzenetek listája

A figyelmeztető üzenetek figyelmen kívül hagyása súlyos sérülést vagy halált okozhat.

 A rendszer működtetése előtt figyelmesen olvassa el a veszélyre figyelmeztető üzeneteket.

## Adatbiztonság

Adatvesztés vagy a rendszer-hozzáférés megszűnése kártevő szoftverek vagy jogosulatlan rendszer-hozzáférés miatt. A kártevő szoftverek vagy a jogosulatlan rendszerhozzáférés adatvesztéshez vagy a rendszer hozzáférhetetlenségéhez vezethet.

- Előzze meg a hitelesítő adatok ellopását:
  - Használjon erős jelszavakat.
  - A jelszavakat tartsa titokban.
  - A jelszavakat sehova ne írja le.
  - Ne használjon egyforma hitelesítő adatokat különböző készülékeken.
  - Ne ossza meg a felhasználói hozzáférését.
  - A jelszavát mindig úgy adja meg, hogy mások ne lássák.

# Riasztási üzenetek

### 🗥 Riasztási üzenetek listája

 A készülék használata előtt figyelmesen olvassa el a figyelmeztető üzeneteket. Figyelmen kívül hagyásuk kisebb vagy közepes sérülést eredményezhet.

#### Az alfejezet tartalma

Adatbiztonság (21) Informatikai biztonság (21)

## Adatbiztonság

Adatvesztés vagy a rendszer-hozzáférés megszűnése kártevő szoftverek vagy jogosulatlan rendszer-hozzáférés miatt. A kártevő szoftverek vagy a jogosulatlan rendszerhozzáférés adatvesztéshez vagy a rendszer hozzáférhetetlenségéhez vezethet.

A rendszer kártevő szoftverek általi megfertőzése, illetve a jogosulatlan hozzáférés és a nem rendeltetésszerű használat elkerülése érdekében elengedhetetlen az alábbi ajánlások betartása:

- Ügyeljen arra, hogy a számítógép az összes alkalmazással együtt biztonságosan konfigurálva legyen.
- Ügyeljen arra, hogy sor kerüljön a számítógépen a biztonsági javítások rendszeres időközönkénti telepítésére.
- Ügyeljen arra, hogy a számítógépen futó víruskereső szoftver mindig naprakész legyen.
- ▶ Ügyeljen arra, hogy a számítógépet helyi tűzfal védje.
- Ügyeljen arra, hogy a számítógéphez csatlakoztatott külső tárolóeszközök (például USB flash-meghajtók vagy külső merevlemezes meghajtók) kártevő szoftverektől mentesek legyenek.
- Ügyeljen arra, hogy a hálózathoz tartozó egyéb számítógépek és szolgáltatások megfelelően biztosítva és védve legyenek kártevő szoftverek és jogosulatlan hozzáférés ellen.
- Ügyeljen arra, hogy a csatlakoztatott hálózatok biztonságosak legyenek. A helyi hálózat biztonságáról, és különösen annak a kártevő szoftverek és támadások elleni védelméről az ügyfeleknek kell gondoskodni. A védelmi intézkedésekbe beletartozhat a berendezés és a nem ellenőrzött hálózatok szétválasztására létrehozott tűzfal, valamint a csatlakozó hálózat kártékony kódoktól való mentességének biztosítása.
- Korlátozni kell a számítógéphez és a hozzá tartozó teljes informatikai infrastruktúrához (kábelek, hálózati berendezések stb.) való fizikai hozzáférést.

## Informatikai biztonság

Bizalmas adatok nyilvánosságra hozatala szabadszöveges mezőkben való bevitellel

Amennyiben a beteggel kapcsolatos bizalmas személyes adatokat adnak meg a szabadszöveges mezőkben, az megnöveli az adatvédelmi események kockázatát és az érzékeny adatok kikerülését. • Ne adjon meg semmilyen beteggel kapcsolatos bizalmas információt a szabadszöveges mezőkben.

# Általános adatvédelmi rendelet

| Mi az a GDPR?                                                           | Ez a rendelet az uniós polgárok és lakosok védelme<br>érdekében a személyes adatok feldolgozására, valamint a<br>személyes adatok szabad áramlására vonatkozó<br>szabályokat határozza meg. Ezenkívül védi a természetes<br>személyek alapvető jogait és szabadságát, különösen a<br>személyes adatok védelméhez való jogukat.                                                                                                    |
|-------------------------------------------------------------------------|----------------------------------------------------------------------------------------------------|
| Kiket érint a GDPR?                                                     | Ez a rendelet a személyes adatoknak az EU-n belül működő<br>szervezetek által végzett ellenőrzésére és feldolgozására<br>vonatkozik. A rendelet vonatkozik továbbá az EU-n kívüli<br>azon szervezetekre is, amelyek az EU-ban élő<br>magánszemélyeknek kínálnak árukat és szolgáltatásokat.<br>Ez a rendelet nem vonatkozik bizonyos tevékenységekre,                                                                                                    |
|                                                                         | például a nemzetbiztonsági célú vagy a magánszemélyek<br>általi kizárólag személyes és háztartási célú adatkezelésre.                                                                                                    |
| Milyen adatokra vonatkozik a GDPR?                                      | <ul> <li>Ez a rendelet az adatok két kategóriájára vonatkozik:</li> <li>Személyes adatok: Bármely olyan azonosítható személyre vonatkozó adat, amellyel a személy közvetlenül vagy közvetve azonosítható, különösen egy azonosítóra való hivatkozással.</li> <li>Érzékeny személyes adatok: A személyes adatok speciális kategóriái, például a genetikai és biometrikus adatok, amelyek feldolgozásuk esetén valakinek az egyedi azonosítására használhatók.</li> </ul>                                                                                                    |
| Melyek a személyes adatok gyűjtésének és<br>feldolgozásának jogalapjai? | <ul> <li>A személyes adatok gyűjtése és feldolgozása során a következő jogalapok valamelyikének kell érvényesülnie:</li> <li>Beleegyezés: Az érintettnek egyértelműen beleegyezését kell adnia ahhoz, hogy az adatkezelő a személyes adatait meghatározott célból kezelje.</li> <li>Szerződés: Az adatkezelésnek szükségesnek kell lennie az adatkezelő és az érintett között létrejött szerződéshez, vagy mert az érintett kérte az adatkezelőt, hogy a szerződés megkötése előtt tegyen konkrét lépéseket.</li> <li>Jogi kötelezettség: Az adatkezelés az adatkezelő számára a jogszabályoknak való megfelelés érdekében szükséges (ide nem értve a szerződéses kötelezettségeket).</li> </ul> |

• Létfontosságú érdekek: Az adatkezelés valaki életének védelme érdekében szükséges.

#### Kik az adatkezelők, adatfeldolgozók és érintettek a GDPR vonatkozásában?

- Közérdekű feladat: Az adatkezelés az adatkezelő számára közérdekű feladat elvégzéséhez vagy az adatkezelő hivatalos feladatainak ellátásához szükséges, és a feladatnak egyértelmű jogalapja van.
- Jogos érdekek: Az adatkezelésre az adatkezelő vagy egy harmadik fél jogos érdekei miatt van szükség, kivéve, ha az egyén személyes adatainak védelme érdekében olyan nyomós ok áll fenn, amely felülírja az említett jogos érdekeket.

Az adatkezelő az a fél, aki eldönti, hogy miért, hogyan és milyen személyes adatokat kell gyűjteni és feldolgozni. Az adatkezelőknek biztosítaniuk kell, hogy az adatfeldolgozókkal kötött szerződések megfeleljenek az Európai Unió GDPR rendeletének.

Az adatfeldolgozók olyan szervezetek, amelyek az adatkezelők nevében kezelik a személyes adatokat. Az adatfeldolgozókra konkrét jogi kötelezettségek vonatkoznak. Például kötelesek nyilvántartást vezetni a személyes adatokról és a feldolgozási tevékenységekről.

Érintett minden olyan magánszemély, akinek személyes adatait az adatkezelők és adatfeldolgozók gyűjtik, kezelik és feldolgozzák.

# Alkalmazás leírása

| 2 | A CDC File Creator áttekintése | 27 |
|---|--------------------------------|----|
| 3 | Specifikációk                  | 35 |

# A CDC File Creator áttekintése

| A fejezet tartalma                    |    |
|---------------------------------------|----|
| Bevezető                              | 29 |
| A munkaterület-kezelő                 | 30 |
| A CDC File Creator általános funkciói | 32 |
| A CDC File Creator általános funkciói | 32 |

## Bevezető

A **cobas**<sup>®</sup> development channel file creator webes megoldás, amely lehetővé teszi a felhasználók számára felhasználó-specifikus e-vonalkódok és UCAP-csomagok létrehozását, amelyek a megadott tartozékokkal együtt felhasználó-specifikus (nem Roche által validált) vizsgálatok Roche analizátoron történő futtatásához szükségesek. Az ilyen vizsgálatokat az ügyfélnek kell validálnia.

# A munkaterület-kezelő

A munkaterület-kezelő lehetővé teszi a munkaterületek kiválasztását és elérését. Segítségével áttekinthető a munkaterületen létrehozott összes e-vonalkód típusa és száma. Egy munkaterület kiválasztásával közvetlenül az evonalkód-kezelőbe kerül.

Lehet, hogy nem minden munkaterület érhető el. A munkaterület-hozzárendelések a felhasználói konfigurációban állíthatók be.

-`Q́`-

Mindig a CDC File Creator navigálási funkcióit vegye igénybe. Sose a böngésző navigálási funkcióit használja (pl. Vissza és Előre gomb).

| B                                                                                             | Coagulation              |                                                                                              | Coagulation                                                                                                | cobas pro<br>cobas c 503                                                                                                    | cobas pure<br>cobas c 302                                                                                                    |
|-----------------------------------------------------------------------------------------------|--------------------------|----------------------------------------------------------------------------------------------|----------------------------------------------------------------------------------------------------|----------------------------------------------------------------------------------------------------|----------------------------------------------------------------------------------------------------|
| Data concept 8.0:-<br>Application<br>Calibrator<br>Container<br>Valid until<br>Library access | 3 100<br>10/10/2025      | Data concept 8.00<br>Application<br>Calibrator<br>Container<br>Valid until<br>Library access | 14         50           4         999           2         100           10/10/2025         Import and expo | Data concept 1.11     1       Application     36     48       Container     7     15       Diluent     5     5       Valid until     10/10/2025       Library access     Import and expo | Data concept 1.00     1       Application     46     48       Container     15     15       Diluent     4     5       Valid until     10/10/2025       Library access     Import and expo |
| C                                                                                             | cobas pro<br>cobas c 703 |                                                                                              | cobas 6000<br>cobas c 501                                                                                  | Molecular<br>LightCycler*                                                                                                    | Molecular<br>x800 Data Ma                                                                                                    |
| Application                                                                                   | 6 50<br>2 15             | Data concept 1.00                                                                            | (i)<br><u>13 13</u><br>10/10/2025                                                                          | Information<br>LightCycler* PRO System<br>containing:                                                                                                    | Test 7 150                                                                                                    |

A Munkaterület

- vonalkódok teljes száma.
- C Rendszer-információk. A munkaterület megjelenítéséhez válassza ki a rendszert.
- D Download (Letöltés) gomb a helyi telepítéshez szükséges eszközök és szoftverek letöltéséhez. Egyes rendszerek esetében ezek az eszközök a CDC File Creator mellett használatosak.

- E E-vonalkód funkció nélküli munkaterület. Használja ezt a munkaterületet rendszer-specifikus eszközök és szoftverek letöltésére.
- B A jelen munkaterületen elérhető és már felhasznált e- F Munkaterület lejárati dátuma és az e-vonalkódkönyvtár hozzáférési jogosultságai (Import only (Csak importálás), Export only (Csak exportálás) és Import and export (Importálás és exportálás)).
  - G A munkaterület által támogatott analitikai egység szoftververziója. Ezzel a gombbal jeleníthetők meg a verzióadatok.
  - H A munkaterület által támogatott adatkoncepció verziója.

Munkaterület-kezelő

# A CDC File Creator általános funkciói

A munkaterület-kezelő jobb felső részén lévő gombokkal a CDC File Creator következő általános funkciói érhetők el:

- Az Ön nevében
- A CDC File Creator verzióinformációi
- Ellenőrzési napló
- Felhasználói segédlet

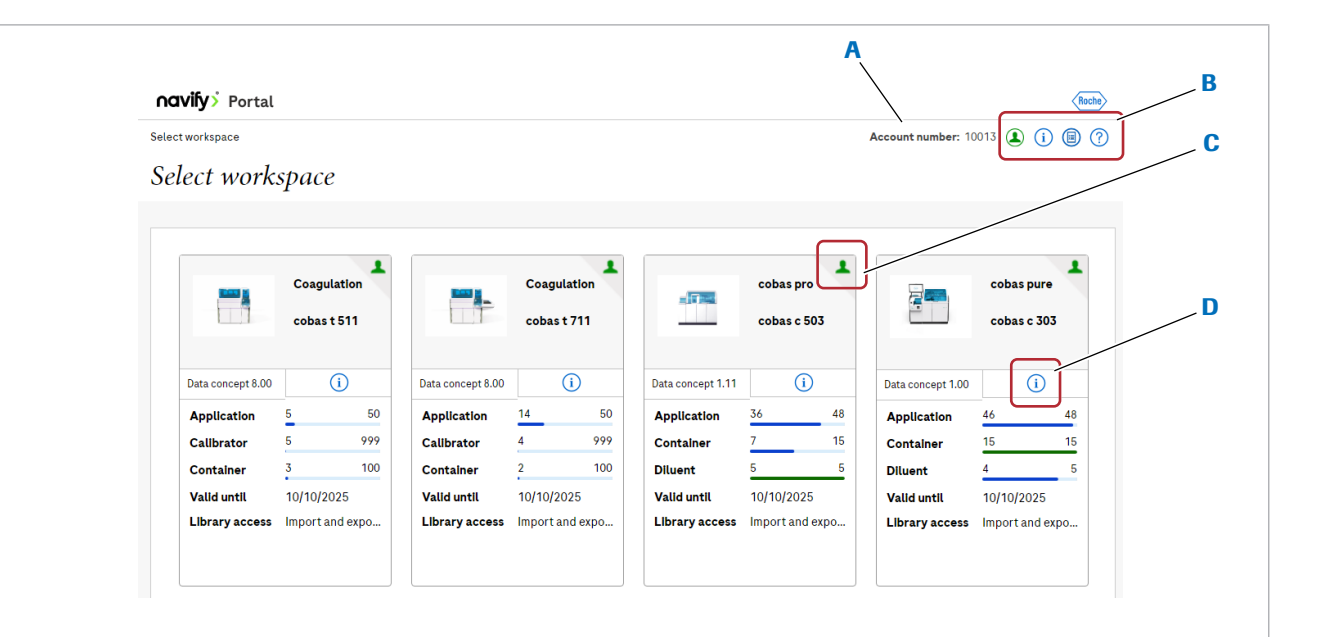

#### A Account number

- B Gombok a CDC File Creator általános funkcióihoz
- **C** Az Ön nevében jelzés
- D Szoftververzió-információk
- E Fiókszám és a CDC File Creator általános funkciói

#### Az Ön nevében

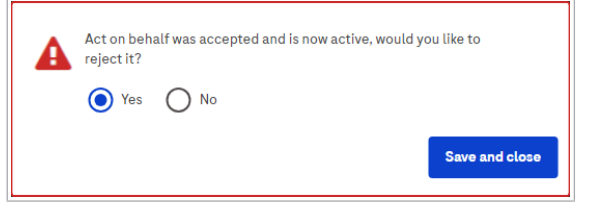

Az e-vonalkód-létrehozást Roche-képviseletének is delegálhatja.

Amikor Roche-képviselete engedélyt kér, hogy az Ön nevében járjon el, válassza az (1) gombot, majd a Yes (Igen) lehetőséget, hogy engedélyt adjon Rocheképviseletének a munkaterületéhez való hozzáféréshez.

A hozzáférési jogosultságot és az Ön nevében történő hozzáférési engedélyt bármikor módosíthatja, illetve visszavonhatja. Ehhez válassza az ④ gombot, majd a **No** (Nem) lehetőséget.

|                   | cobas pro<br>cobas c 50 | )3   |
|-------------------|-------------------------|------|
| Data concept 1.11 | i                       |      |
| Application       | 36                      | 48   |
| Container         | 7                       | 15   |
| Diluent           | 5                       | 5    |
| Valid until       | 10/10/2025              |      |
| Library access    | Import and e            | expo |
|                   |                         |      |

#### A CDC File Creator verzióinformációi

| orkspace version          |  |
|---------------------------|--|
| 8.0.0.45                  |  |
| analyzer software version |  |
|                           |  |
| 01-02                     |  |
| 01-02<br>2-16             |  |

About box

Az (i) gomb segítségével érheti el a CDC File Creator verzióinformációit. A CDC File Creator verziószámát jeleníti meg. Ezenfelül a rendszer felsorolja az egyes munkaterületek adatkoncepció-verzióit és az adott analizátor vagy analitikai egység szoftververzióját is. Az ezen munkaterületekkel létrehozott e-vonalkódok kompatibilisek a felsorolt szoftververziókkal.

Az **About box** (Névjegy ablak) megnyitásához használja az (i) gombot. Ebben az ablakban tekintheti meg a telepített szoftver verzióját és buildszámát. Ezenfelül szerzői jogra, védjegyekre, licencekre, kapcsolattartási adatokra, valamint a beépített OTSS összetevőkre és modulokra vonatkozó információk is elérhetők.

Amikor az e-vonalkód-létrehozást Roche-képviseletének delegálja, a rendszer () jellel látja el a munkaterületet.

| Create audit trail repor | t                |
|--------------------------|------------------|
| Date                     |                  |
| From                     | то               |
| File type                |                  |
| O PDF file               | O CSV file       |
|                          | Cancel Devenlead |
|                          | Cancer           |

Ellenőrzési napló

Az () gomb segítségével egy ellenőrzésinapló-jelentést hozhat létre. Az ellenőrzési naplóban dátum- és időbélyegzővel sor kerül a CDC File Creator minden fontos műveletének rögzítésére.

#### Felhasználói segédlet

A ? gombbal érheti el a felhasználói segédletet.

# Specifikációk

# A fejezet tartalma3Rendszerkövetelmények listája37Számítógép37Kijelző37Böngésző37

# Rendszerkövetelmények listája

#### Az alfejezet tartalma

Számítógép (37) Kijelző (37) Böngésző (37)

## Számítógép

A CDC File Creator webes alkalmazás eléréséhez egy kereskedelmi forgalomban kapható asztali számítógép szükséges. A jelentések megtekintéséhez Acrobat PDF olvasóra vagy azzal egyenértékű alkalmazásra van szükség.

A CDC File Creator mobileszközökkel nem kompatibilis.

## Kijelző

| Elem               | Követelmény                                                                                                    |
|--------------------|----------------------------------------------------------------------------------------------------|
| Kijelző felbontása | A CDC File Creator optimális megjelenítéséhez a kijelzőnek<br>vízszintesen legalább 1280 képpont megjelenítésére kell<br>képesnek lennie. |
|                    |                                                                                                    |

🖽 Kijelzővel kapcsolatos követelmények

## Böngésző

A CDC File Creator használatához a számítógépen egy webes alkalmazások elérésére képes, telepített böngészőre van szükség.

| Böngésző      | Ajánlott verzió                           |
|---------------|-------------------------------------------|
| Google Chrome | Ajánlott a legfrissebb verziót használni. |

Böngészővel kapcsolatos követelmények

# Üzemeltetés

# Üzemeltetés

| A fejezet tartalma                             | 4  |
|------------------------------------------------|----|
| Bejelentkezés a <b>navify</b> ® portál oldalra | 43 |
| Munkaterület kiválasztása                      | 44 |

# Bejelentkezés a navify® portál oldalra

A CDC File Creator alkalmazást a **navify**<sup>®</sup> portál oldalon keresztül érheti el, miután a Roche képviselője aktiválta a felhasználói fiókját.

## A navify<sup>®</sup> portál oldalra való bejelentkezéshez

- 1 Az általános információs területen válassza az oldal tetején található **Log on** (Bejelentkezés) gombot.
- 2 A párbeszédpanelen adja meg e-mail-címét és jelszavát, majd válassza a **Log in** (Bejelentkezés) gombot.
  - → Megjelenik a CDC Tool (CDC eszköz) csempét tartalmazó navify<sup>®</sup> portál.

- **3** Válassza ki a **CDC Tool** (CDC eszköz) csempét.
  - → A CDC File Creator webalkalmazás egy külön lapon jelenik meg.

| Email                                             |                     |  |
|---------------------------------------------------|---------------------|--|
| Password                                          | O                   |  |
| Forgot password?                                  | Log in              |  |
| Don't have an account yet?                        | Register now        |  |
| navify <sup>®</sup> Marketplace Roche Diagnostics |                     |  |
| ∩ <b>avify</b> > Portal                           | My digital products |  |
| My digital products                               |                     |  |

Already have an Account?

CDC Tool

## Munkaterület kiválasztása

Miután bejelentkezett, megjelennek a munkaterületei. Válassza ki azt a munkaterületet, amelyet az e-vonalkódkezelővel el szeretne érni.

Lehet, hogy nem minden munkaterület érhető el. A munkaterület-hozzárendelések Roche-képviselője által a felhasználói konfigurációban állíthatók be.

#### Munkaterület kiválasztása

- 1 A Roche Dialog portálon válassza ki a **CDC Tool** (CDC eszköz) csempét.
  - → Minden elérhető munkaterület megjelenik.
- 2 A **Select workspace** (Munkaterület kiválasztása) panelen válassza ki az elérni kívánt munkaterületet.
  - → Megjelenik a kiválasztott munkaterület e-vonalkódkezelője.

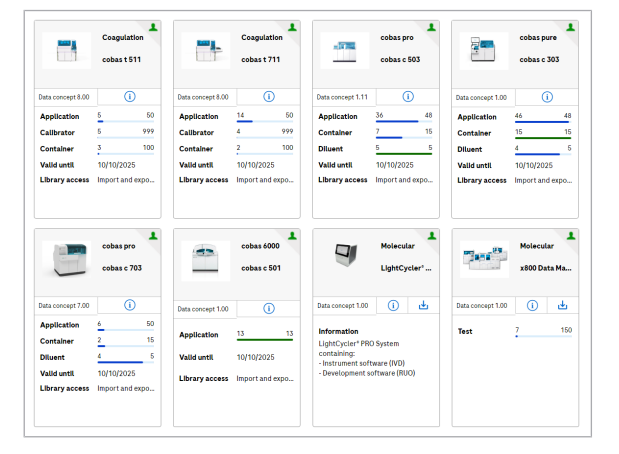

#### Kiadó

Roche Diagnostics International Ltd CH-6343 Rotkreuz Switzerland

www.roche.com